# CUBE用IOS-XEプラットフォームでのスマート ライセンスの設定

内容

概要 概要 前提条件 要件 使用するコンポーネント スマートライセンスとは コンポーネント スマートライセンスの仕組み 稼動 利点 機能 CUBEのスマートライセンス レポート CUBEクラシックと新しいスマートライセンスの比較 ライセンスの下位互換性 スマートライセンス階層 プラットフォームライセンス リリースごとのスマートライセンス要件 ライセンス設定:バージョン16.11、16.12、および17.1 スマートライセンス – 状態 登録状態 許可状態 Call Homeの使用 オンプレミスのサテライト スマートライセンス予約の使用 Cisco Smart Software Managerを使用したライセンスの予約 認証コードを使用したデバイスの登録 スマートライセンス予約の無効化 デバイスLed変換 バージョン17.2.1r、17.3、および17.3.1a バージョン17.3.2以降 その他の方法 SLEレポート SLE-Transport スマート **Call Home** Cisco Smart License Utility Manager Airgap/Offlineメソッド

<u>SLEの適用</u> 確認 <u>プラットフォーム登録を確認するコマンド</u> <u>サービサビリティ</u> <u>スマートライセンス(バージョン16.10.1a ~ 17.3.1a)</u> <u>Syslog</u> <u>SLE(バージョン17.3.2以降)</u> <u>トラブルシュート</u> <u>デバイスを登録できない</u> <u>関連情報</u>

## 概要

このドキュメントでは、Cisco Unified Border Element(CUBE)のCisco Smart Software Licensingの概念と必要性について説明します。

著者:シスコテクニカルコンサルティングエンジニア、Ankush Vijay

## 概要

Cisco Smart Software Licensingは、現在の権限付与の障壁を取り除き、ソフトウェアのインスト ールベースに関する情報を提供して、シスコソフトウェアの購入、導入、追跡、更新を容易にす る必要があります。すべてのスマートソフトウェアライセンス製品は、設定および単一のトーク ンによるアクティベーション時に自己登録する必要があります。製品認証キー(PAK)を使用して Webサイトにアクセスし、製品後に製品を登録する必要はありません。Smart Software Licensingは、PAKまたはライセンスファイルを使用する代わりに、柔軟で自動化された方法で企 業全体で使用できるソフトウェアライセンスまたは権利のプールを確立します。プーリングは、 ライセンスを再ホストする必要がないため、返品許可(RMA)で特に役立ちます。Cisco Smart Software Managerでは、ライセンスの導入を会社全体で簡単かつ迅速に自己管理できます。標準 的な製品オファー、標準のライセンスプラットフォーム、および柔軟な契約を通じて、シスコソ フトウェアを使用したシンプルで生産的なエクスペリエンスを実現できます。

## 前提条件

### 要件

次の項目に関する知識があることが推奨されます。

- Cisco IOS®-XEフィーチャセットおよびテクノロジーパッケージ
- ネットワーク接続の確立
- Cisco IOS®へのファイルコピー
- •スマートライセンスの基本
- 従来のライセンスモデル
- CUBE、CME、SRSTの動作方法に関する知識

使用するコンポーネント

このドキュメントの内容は、特定のソフトウェアやハードウェアのバージョンに限定されるもの ではありません。

このドキュメントの情報は、特定のラボ環境にあるデバイスに基づいて作成されました。このド キュメントで使用するすべてのデバイスは、初期(デフォルト)設定の状態から起動しています 。本稼働中のネットワークでは、各コマンドによって起こる可能性がある影響を十分確認してく ださい。

## スマートライセンスとは

スマートライセンスは、ソフトウェアライセンスに関する新しい考え方です。これは、クラウド ベースのライセンスコンプライアンスリポジトリおよびチェッカーです。

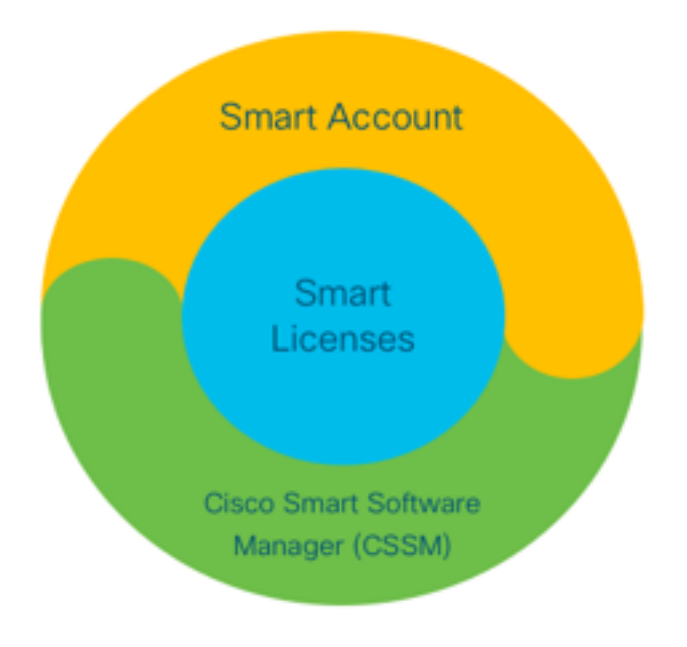

コンポーネント

- スマートアカウント:スマートアカウントは、ユーザとグループを作成し、ビジネスニーズ に応じてライセンスを整理するために使用されます。
- Smart Licensing:コアとなるのは、ソフトウェアライセンスの管理を合理化する柔軟なアプロ ーチであるスマートライセンスです。
- Cisco Smart Software Manager(CSSM):CSSMは、すべてのシスコライセンスをアクティブ化 および管理できる直感的なポータルです。

## スマートライセンスの仕組み

購入したライセンスはすべて、スマートアカウントに登録されているスマートアカウント製品に 直接登録され、準拠しているかどうかを確認します。これらのライセンスはスタンドアロンです (製品に関連付けられることはありません)。 次の2つの質問に回答するソフトウェアインベン トリ管理システムがあります。

•何を購入しましたか。

•私が使っているものは何ですか?

スマートライセンスは、製品のインストールではなく、ユーザにライセンスを付与します。ライ センスは、アカウント/サブアカウント(スマートアカウント)全体に対してプールされます。 こ れらのライセンスは、登録やPAKの排除が容易なデバイスにノードロックされることはありませ ん。

#### 稼動

- スマートライセンスは適用メカニズムではありません。シスコ製品から送信されたライセン スの所有権と消費量の詳細をキャプチャしてレポートするだけです。
- ・製品インスタンスが起動すると、レポートが表示され、登録されます。新しい機能が要求されるたびに、再びチェックインされます。
- •また、定期的にチェックインします。
- ・製品のライセンスが付与されていない機能の使用は、セールスチームに対する認定リードとして報告されます。

### 利点

- •標準のライセンスプラットフォームを活用して、さまざまな消費モデルをサポートします。
- ・手動ではなく自動でアクティベーションと登録を行うことで、サイクル時間を短縮できます
- •ネットワーク全体のソフトウェア消費(購入した製品と導入された製品)の可視性を得る。
- RMAまたはリホストの必要がなくなります。
- •数日や数週間ではなく、数分で変更を行います。

### 機能

すべての製品は、インストールと設定の際に自動的に登録されます。PAKまたはライセンスキー の介入は必要ありません。クラウドベースのポータルでは、購入した内容とネットワーク内に導 入した内容を可視化できます。ライセンスがデバイスにノードロックされることはありません。 Smart Licensingを使用して、組織の構造を反映するライセンスプール(資格の論理グループ)を 作成することもできます。

## CUBEのスマートライセンス

アクティベーション:

- PAKまたはRTUなし
- 簡単な登録
- ・ソフトウェアライセンス資格の正確な記録
- ライセンスノードのロック解除

 ユニファイドコミュニケーション(UC)製品のライセンスの一貫性 権限の管理:

- Smart Software Managerはクラウドベースのツールです
- ビジネスニーズに基づいて企業資産をセグメント化する仮想アカウント
- ライセンスを配布および使用するためのライセンスのプール
- •返品許可と再ホストを排除
- •柔軟な導入オプション

• Smart Software Managerまたは電子メールによるタイムリーな推奨事項に関するアラート

### レポート

権限付与:

エンタイトルメントレポートには、購入した各ライセンスタイプの数量、使用中の数量、および余剰または不足(超過)が示されます。

•利用するライセンスを最大化し、資産が必要な場所を確認できるようにします。 期間限定ライセンス:

・期限付きライセンスと有効期限を完全に可視化

• 必要に応じて何を購入するための予算の計画を支援 製品インスタンス:

スマートアカウントと仮想アカウントの製品インスタンスを一覧表示します

•ソフトウェアの使用をより正確に制御

## CUBEクラシックと新しいスマートライセンスの比較

| <mark>以前のクラシックライセンス(CUBE)</mark><br>複雑なオファー:        | <b>新しいスマートライセンスオファー(CUBE)</b><br>シンプルなオファー:           |
|-----------------------------------------------------|-------------------------------------------------------|
| <ul> <li>・階層型およびマルチセッションバンドル価格(5/25/100)</li> </ul> | <ul> <li>セッション単位の権利 – 必要な分のみ支<br/>払う</li> </ul>       |
| <ul> <li>ISRまたはASR固有のアプリケーション権限</li> </ul>          | • SWSSサービスの追加によるサポートとポ<br>ータビリティ                      |
| ・ノードロックRTUライセンス<br>・ポータブルではない、または新し                 | <ul> <li>Cisco ISR/ASRプラットフォーム全体の共通ライセンス資格</li> </ul> |
| いハードウェアで買い戻す必要が<br>ある                               | • 柔軟なプール権限<br>• フィーチャライセンスの借用(標準/冗長                   |
| ・追跡が困難<br>・通常、プロビジョニングがエレイ                          |                                                       |
| • 通常、ノロビンヨニンワが正して<br>ないか、使用状況が不明です                  | • 使用状況と非準拠のステータス                                      |
| • トランク側のみ                                           | • 新しい機能<br>• 回線側とメディアプロキシ                             |

- 1. ISR =サービス統合型ルータ
- 2. ASR = アグリゲーションサービスルータ
- 3. RTU = Right-To-Use

4.ハードウェア=ハードウェア
5. SWSS = Cisco Software Support Service

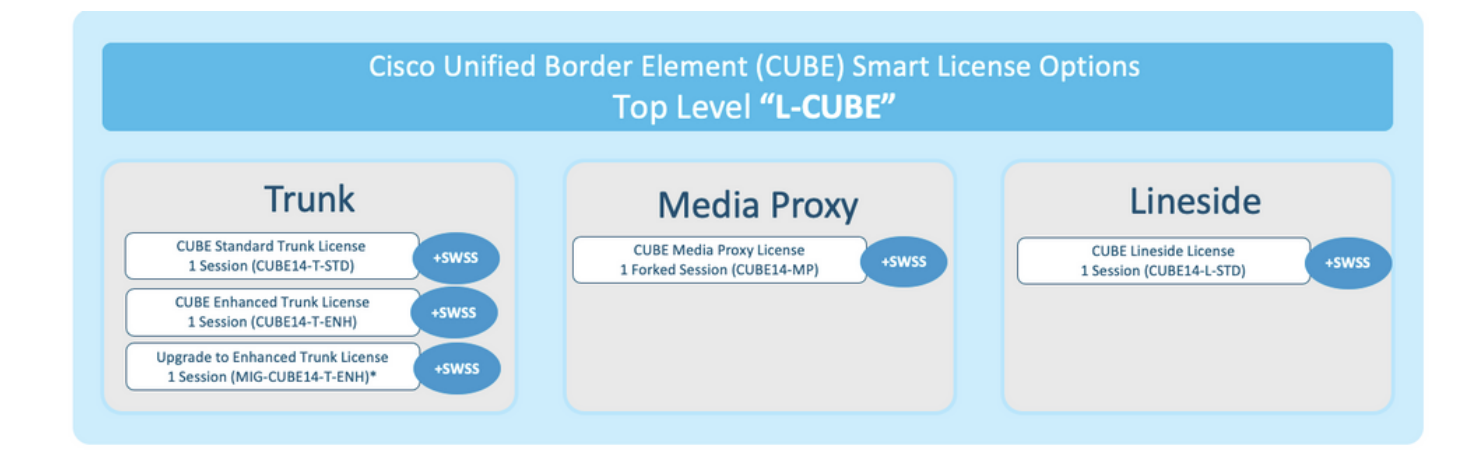

## ライセンスの下位互換性

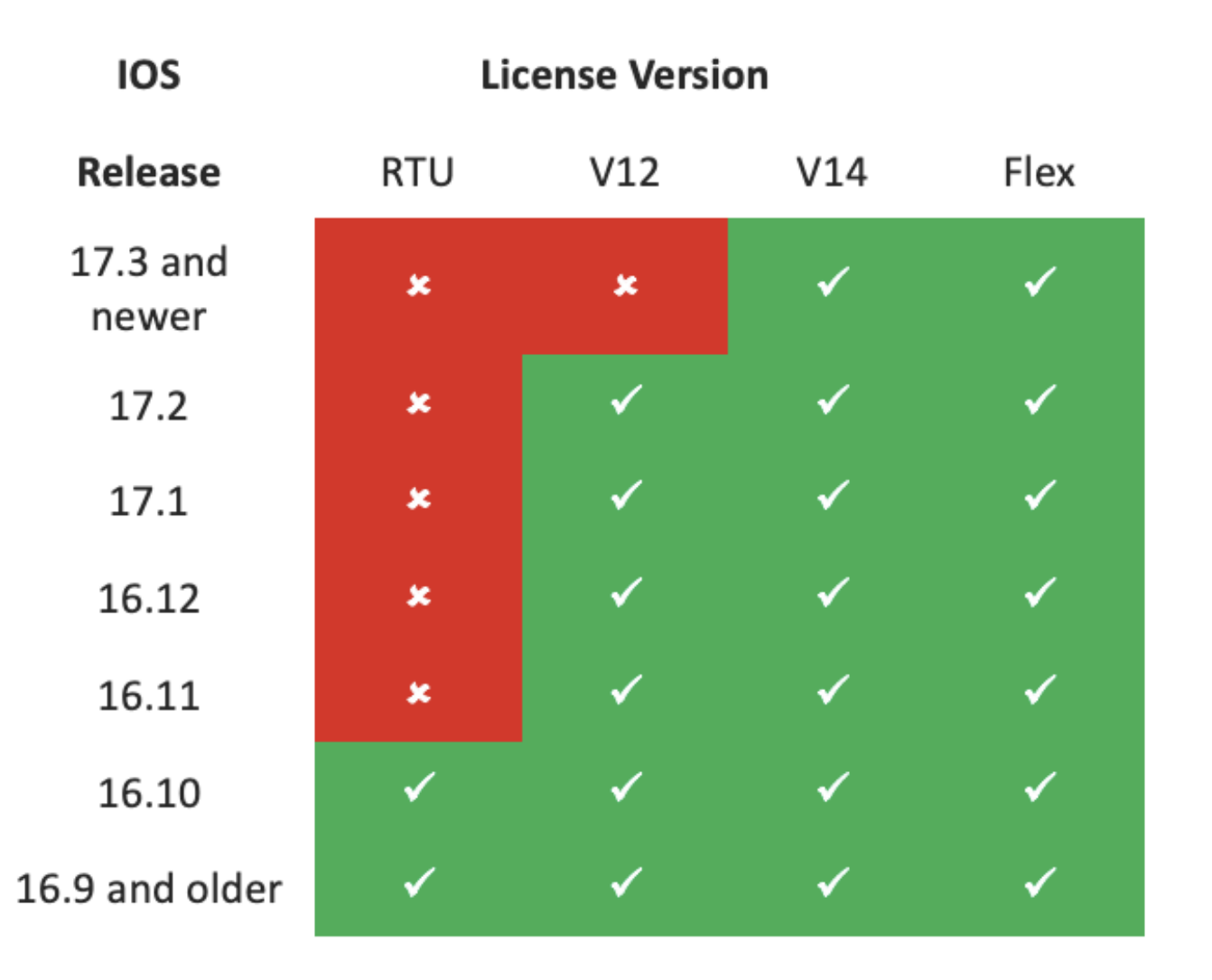

- ライセンスの購入と管理を簡素化するために、現在のCUBEライセンスでは、サポートされ ているすべてのソフトウェアリリースを使用する権利が提供されます。
- 使用するソフトウェアに関係なく、最新バージョンを保持する必要があります。
- CSSMは、ライセンス階層を使用してこの機能を提供します。

### スマートライセンス階層

- Smart License階層を使用すると、より高い権限を持つ使用可能なライセンスを、低レベルの ライセンスの不足を補うために使用できます。
- 階層では、新しいバージョンのライセンスで以前のシステムにアクセスすることもできます。
- ライセンス階層を使用するには、オンプレミスライセンスサーバ(サテライト)v7以降が必要です。

| P |      |                         |                   |                    | ĭ       |           |             |                |         |              |             |              |
|---|------|-------------------------|-------------------|--------------------|---------|-----------|-------------|----------------|---------|--------------|-------------|--------------|
|   | Gene | eral Licenses           | Product Instances | Event Log          |         |           |             |                |         |              |             |              |
|   | A    | vailable Actions 👻      | Manage License    | Tags License Reser | rvation | 6         | Show Licens | e Transactions | Searc   | h by License | By Name   B | y Tag<br>≪ Q |
| þ |      |                         |                   |                    |         |           |             |                |         |              | Advanced Se | arch 🗸 👇     |
|   |      | License                 |                   | Billing            |         | Purchased |             | In Use         | Balance | Alerts       | Actio       | ons          |
|   | €    | CUBE v12 Trunk Redunda  | nt Session        | Prepaid            |         | 30        |             | 0              | + 25    |              | Actio       | ons 👻        |
| ł | Ð    | CUBE v12 Trunk Standard | Session           | Prepaid            |         | 30(+5)    |             | 35             | 0       |              | Actio       | ons 🗸        |
|   |      |                         |                   | Shortfall in li    | censes  |           |             | License        | es bor  | rowed to     | cover       |              |

### プラットフォームライセンス

CUBE機能を実行するために、ルータには最小限のプラットフォームライセンス要件があります。機能の使用に加えて、CUBEセッションライセンスが必要です。

| Platform            | Minimum License for Non-Secure<br>Sessions | Minimum License for Secure<br>Sessions          | Additional License Requirements                                   |
|---------------------|--------------------------------------------|-------------------------------------------------|-------------------------------------------------------------------|
| ISR1100,<br>ISR4000 | Unified Communications (UC)                | Unified Communications (UC) +<br>Security (Sec) | HSEC license required for >250 secure sessions                    |
| CSR1000V            | Application Experience (AppX)              | All features (AX)                               | Throughput license to accommodate required media traffic          |
| ASR1000             | Advanced IP Services                       | Advanced IP Services                            | FW/NAT Redundancy license for High<br>Availability configurations |
| DNA Platforms       | DNA Essentials Subscription                | DNA Essentials Subscription                     | Nominal Bandwidth tier to accommodate<br>required media traffic   |

### CUBE CLIにアクセスするには、次のライセンス設定が必要です。

| Platform           | Non-Secure                                                                                                    | Secure                                                                                                    |
|--------------------|----------------------------------------------------------------------------------------------------|----------------------------------------------------------------------------------------------------|
| ISR1100<br>ISR4000 | license boot level uck9                                                                                         | license boot level uck9<br>license boot level securityk9                                                        |
| CSR1000V           | license boot level <u>AppX</u><br>platform hardware throughput level MB xx<br>[platform memory add 4000]        | license boot level AX<br>platform hardware throughput level MB xx<br>[platform memory add 4000]                 |
| ASR1000            | license boot level advipservices                                                                                | license boot level advipservices                                                                                |
| C8200<br>C8300     | license boot level network-essentials                                                                           | license boot level network-essentials platform hardware throughput crypto <u>xxM</u>                            |
| C8000V             | license boot level network-essentials<br>platform hardware throughput level MB xx<br>[platform memory add 4000] | license boot level network-essentials<br>platform hardware throughput level MB xx<br>[platform memory add 4000] |

注:すべてのスマートライセンスのバージョンでは、CUBEライセンスは適用されません。

つまり、ライセンスが「Out of Compliance」状態になった場合、CSSMへの登録を継続し ている限り、コールは引き続き許可されます。ただし、CSSMへの登録がドロップすると、 Session Initiation Protocol(SIP)サービスが無効になり、コールの処理が停止します。 リリース17.6.2が開始されて以降、この動作は、SIPサービスがライセンスレポートの確認 応答の影響を受けない場所で変更されました。

## リリースごとのスマートライセンス要件

Smart Licensingのサポートは、Cisco IOS-XE 16.10.1から開始されました。Cisco IOS-XE 17.3.2および17.4.1では、Policiesモードのみのライセンスを使用したSmart Licensingの簡易方式のサポートが開始されました。

| IOS XEリリース        | プラットフォーム要件                                                                                                    | CUBEライセンス                                                                                                    |
|-------------------|----------------------------------------------------------------------------------------------------|----------------------------------------------------------------------------------------------------|
| 16.6.1 ~ 16.9.x   | <ul> <li>スマートライセンスモードはオ<br/>プション</li> </ul>                                                                             | • RTUライセンスのみ                                                                                                    |
| 16.10.x           | •スマートライセンスモードのみ                                                                                                    | ・RTUライセンスのみ<br>・スマートライセンスのみ*<br>・トランクライセンス要求は、手動設定で記                                                                                                    |
| 16.11.1a ~ 17.1.x | • スマートライセンスモードのみ<br>• CUBE機能を有効にするには、継<br>続的な登録が必要です                                                                    | ます<br>• コンプライアンス違反の場合はライセンス<br>シングを行わない<br>• SIP処理が「Eval-Expired」状態で無効にな<br>いる                                                                                  |
| 17.2.1r ~ 17.3.1a | • スマートライセンスモードのみ<br>• CUBE機能を有効にするには、継<br>続的な登録が必要です                                                                    | <ul> <li>スマートライセンスのみ*</li> <li>使用状況に応じて動的に設定されるトラン<br/>イセンス要求</li> <li>コンプライアンス違反の場合はライセンス<br/>シングを行わない</li> <li>SIP処理が「Eval-Expired」状態で無効にない<br/>いる</li> </ul> |
| 17.3.2以降          | <ul> <li>ポリシーモードのみを使用する<br/>スマートライセンス</li> <li>CUBE機能を有効にするには、ア<br/>カウントポリシー内でライセン<br/>スの使用を報告する必要があり<br/>ます</li> </ul> | <ul> <li>スマートライセンスのみ*</li> <li>トランクライセンスの使用状況は定期的に<br/>され、スマートアカウントポリシーに従っ<br/>告されます</li> <li>ポリシーに従って、ライセンスポリシング<br/>ートは確認応答されません(SIP処理が無<br/>ない場合)</li> </ul> |

## ライセンス設定:バージョン16.11、16.12、および17.1

Cisco IOS-XEリリース16.11、16.12、および17.1のライセンス消費レポートは、次のコマンドを 使用して手動で設定します。

- Router(conf)ig# voice service voip
- Router(conf-voi-serv)#mode border-element license capacity <session\_count>

これらのリリースでは、ライセンスキャパシティレポートは静的とオプションの両方になります。

ライセンス容量が設定されていない場合でも、CUBEプラットフォームをSmart Licensingサーバ に登録する必要があります。プラットフォームが登録されておらず、評価期間が終了すると、コ ール処理がシャットダウンされます。

セッション数がライセンス容量の設定を超えている場合や、ライセンス要求が「コンプライアン ス違反」の場合は、コール処理に制限はありません。

このセクションのシナリオの一部では、手動設定によるライセンスプーリングについて説明しま す。仮想アカウントから正しい数のライセンスが消費されるようにするため、必要な平均ライセ ンス数を各デバイスで設定することをお勧めします。[Configured for]情報は、この設定方法に関 するガイダンスを提供します。

### スマートライセンス – 状態

#### 登録状態

- ・登録済み
- 未登録
- •登録の期限切れ
- Unidentified(この状態は、ルータが以前のバージョンから16.11にアップグレードされる場合の権限付与タグの不一致が原因である可能性があります)

#### 許可状態

- ・評価モード
- •評価期限が切れました
- •認定
- コンプライアンス違反
- 認証の期限切れ

評価期間は、権限が必要な機能が有効になった時点で開始されます。評価期間は、エージェント が未識別または未登録の状態にある間にカウントされます。評価期間は更新できません(つまり 、カウントダウンが0になると永久に終了します)。認可要求は、承認またはコンプライアンス 違反の応答または通信障害エラーを引き起こす可能性があります。認可期間は、30日ごとに認可 要求によって更新されます。認可応答がAuthorizedまたはOut of Complianceである限り、認可期 間が更新されます。認証の有効期限は、認証期間が切れると開始されます(つまり、認証が失敗 した日から90日間)。認証期限切れ状態の間、エージェントは認証要求による更新を再試行し続 けます。[Authorized]または[Out of Compliance]で再試行が成功すると、新しい認証期間が開始さ れます。認定IDの更新に失敗すると、製品インスタンスは未登録の状態になり、評価期間の使用 を開始します。

### Call Homeの使用

a.次のコマンドを使用してCUBEを有効にします。

Router (conf)ig# voice service voip
Router (conf\
-voi-serv)#mode border-element license capacity

| .Call-homeの設定(これは、16.10.1a以降のすべてのCisco IOS-XEリリースでデフォルトで使)<br>]能)                                                                                                    | 用 |
|----------------------------------------------------------------------------------------------------|---|
| ervice call-home                                                                                                    |   |
| all-home                                                                                                    |   |
| profile "CiscoTAC-1"                                                                                                    |   |
| active                                                                                                    |   |
| destination transport-method http                                                                                                    |   |
| no destination transport-method email                                                                                                    |   |
| destination address http <a href="https://tools.cisco.com/its/service/oddce/services/DDCEService">https://tools.cisco.com/its/service/oddce/services/DDCEService</a> |   |
| . CSSMからのトークンの生成:[Cisco CSSM] > [Inventory] > [Virtual Account] > [New Token]                                                                                        | に |
| <b>コグインします。</b>                                                                                                    |   |
| reate Registration Token                                                                                                    | × |

This will create a token that is used to register product instances, so that they can use licenses from this virtual account. Once it's created, go to the Smart Licensing configuration for your products and enter the token, to register them with this virtual account.

| Virtual Account:     | UC TAC                         |                                                      |
|----------------------|--------------------------------|------------------------------------------------------|
| Description :        | Description                    |                                                      |
| * Expire After:      | 30                             | Days                                                 |
| Max. Number of Uses: | Between 1 - 365, 30 days recon | nmended                                              |
| _                    | The token will be expired when | either the expiration or the maximum uses is reached |

Allow export-controlled functionality on the products registered with this token (1)

## Token

MWYyMmU5MWEtZjIzNy00MWE4LWI4MjctMzEwMTVIYTU2YzhiLTE 2MzE4MDcw%0AMjM1MjZ8YmFsSnd6M3N6QW4wUzQyVHNFc2tH cWRQTIVaQVVKTitaeDBKM1Jz%0AaDkxST0%3D%0A

Press ctrl + c to copy selected text to clipboard.

d.CSSMへの登録

QΧ

Router# license smart register idtoken <id\_token>

オンプレミスのサテライト製品インスタンスをSSM On-Premに登録するには、次の情報が必要です。

- SSM ON-PREM-URL:SSM ON-PREM-URLは共通名(CN)です。 CNは、セキュリティウィジェット内の[System Administration]ワークスペースで設定され、SSMオンプレミスドメインの完全修飾ドメイン名(FQDN)、ホスト名、またはIPアドレスの形式で入力されます。
- スマートトランスポートURL:SSM On-Premに登録要求を送信するには、スマート対応製品 インスタンスを設定する必要があります。これを行うには、使用する暗号化に応じて、製品 設定のスマートトランスポートセクションで宛先URLとしてHTTPまたはHTTPSを設定しま す(HTTPSはHTTPよりも強力な通信の暗号化を提供します)。URLはhttps://<SSM ON-PREM-URL>:/SmartTransportまたはhttp://<SSM ON-PREM-URL>:/SmartTransportに設定す る必要があります。

注:HTTPSは製品とSSMオンプレミア間の暗号化通信を提供し、HTTPは製品とSSMオンプレミ ア間のクリアテキスト通信を提供します。暗号化機能が強化されているため、認証の設定に問題 がない限り、HTTPSを使用することをお勧めします。  Smart Call-Home URL:SSM On-Premに登録要求を送信するには、スマート対応製品インス タンスを設定する必要があります。これは、製品設定のSmart Call-Home設定セクションで宛 先HTTP URLを設定すると実行されます。URLは次のように設定する必要があります。

Router(cfg-call-home-profile)# destination address https://<SSM ON-PREM-URL>:/Transportgateway/services/DeviceRequestHandler

or

Router(cfg-call-home-profile)# destination address http://<SSM ON-PREM-

URL>:/Transportgateway/services/DeviceRequestHandler.

・トークンID:TOKEN-IDは、SSM On-Premで選択した特定アカウントおよびローカル仮想アカ ウントに製品を関連付けるために使用されます。

Smart Software Managerの詳細については、<u>Cisco Smart Software Managerユーザガイド</u>.注 :SSM On-PremのIPまたはFQDNは、URLとOn-PremソフトウェアのCNセットアップで同じで ある必要があります。注:CSSM On-Premを使用する場合、CSSMをポリシーレポートをサポー トするバージョン8-202102以降にアップグレードする前に、Cisco IOS-XE 17.3.1以降をアップグ レードしないでください。スマートライセンス予約の使用Cisco IOS-XE Gibraltar 16.12.1で は、スマートライセンス予約(SLR)がサポートされています。SLRを使用すると、ライセンス情報 をCSSMに送信しなくても、Ciscoスマートライセンスを予約して使用できます。デバイスの特定 のライセンスを予約するには、デバイスから要求コードを生成します。必要なライセンスとその 数量とともにCSSMに要求コードを入力し、承認コードを生成します。ライセンスをUnique Device Identifier(UDI)にマッピングするために、デバイスの認証コードを入力します。デバイスの SLRを有効にするには、次のコマンドを実行する必要があります。

SR-I**# Enable** 

SR-I# configure terminal

SR-I(config)# license smart reservation

SR-I(config)# exit

SR-I# license smart reservation request local

注: ライセンス予約要求をキャンセルするには、license smart reservation cancelコマンドを実行 します。Cisco Smart Software Managerを使用したライセンスの予約ステップ1:Cisco Smart Software Manager <u>athttps://software.cisco.com/#</u>にログインします。シスコが提供するユーザ名 とパスワードを使用してポータルにログインする必要があります。ステップ2:[Inventory]タブをク リックします。[仮想アカウント]ドロップダウンリストから、スマートアカウントを選択します。 ステップ3:次の図に示すように、[ライセス]タブから[ライセンス予約]をクリックします。 Cisco Software Central > Smart Software Licensing

Feedback Support Help

Questions About Licensing?

104 Minor Hide Alerts

Smart Software Licensing

Alerts Inventory Convert to Smart Licensing Reports Preferences Satellites Activity

Virtual Account: Virtual Account 1 -

|   |                                |                       |           |              |              |                     | By Name By Tag  |
|---|--------------------------------|-----------------------|-----------|--------------|--------------|---------------------|-----------------|
| A | wailable Actions + Manage Lic  | ense Tags License Res | servation | Show License | Transactions | Search by License   | ୍               |
|   |                                |                       |           |              |              |                     | Advanced Search |
|   | License                        | Billing               | Purchased | In Use       | Balance      | Alerts              | Actions         |
| Ð | ASAv10 Standard - 1G           | Prepaid               | 1         | 1            | 0            | A Licenses Expiring | Actions 👻       |
| Ð | C3850 High Port DNA Advantage  | Prepaid               | 20        | 0            | + 20         | A Licenses Expiring | Actions 👻       |
| Ð | C3850 High Port DNA Essentials | Prepaid               | 20        | 0            | + 20         | A Licenses Expiring | Actions 👻       |
| Ð | C3850 Low Port DNA Advantage   | Prepaid               | 20        | 0            | + 20         | A Licenses Expiring | Actions 👻       |
| € | C3850 Low Port DNA Essentials  | Prepaid               | 20        | 0            | + 20         | A Licenses Expiring | Actions -       |
| Ð | C3850-DNA-A-12                 | Prepaid               | 20        | 0            | + 20         | A Licenses Expiring | Actions 👻       |
| Ð | C3850-DNA-A-24                 | Prepaid               | 40        | 0            | + 40         | A Licenses Expiring | Actions 👻       |
| € | C3850-DNA-A-48                 | Prepaid               | 20        | 0            | + 20         | A Licenses Expiring | Actions -       |
| Ð | C3850-DNA-E-12                 | Prepaid               | 20        | 0            | + 20         | A Licenses Expiring | Actions 👻       |
| Ð | C3850-DNA-E-24                 | Prepaid               | 20        | 3            | + 17         | A Licenses Expiring | Actions -       |

[Smart License Reservation]ウィザードが表示されます。ステップ4:[Enter Request Code]ページ で、ルータから生成した予約要求コードを入力または添付し、[Next]をクリックします。ステッ プ5:[Reserve a specific Licenses]チェックボックスをオンにします。仮想アカウントで使用可能 な余剰ライセンスのリストが表示されます。必要なライセンスに予約するライセンスの数を[予約 する数量]フィールドに入力し、[次へ]をクリックします。ステップ6:[確認と確認]タブで[承認コー ドの生成]をクリックします。注:特定のデバイスのSLRコードを生成した後、承認コードファイ ルはコードをインストールするまで有効です。インストールが失敗した場合は、グローバルライ センス(GLO)に連絡して、新しい認証コードを生成する必要があります。生成された認証コード が表示されます。ステップ7:[Copy to Clipboardoption]をクリックしてコードをコピーするか、フ アイルとしてダウンロードします。コードまたはファイルをデバイスにコピーする必要がありま す。SLRを構成する場合は、承認コードテキストファイルをダウンロードまたはインストールで きます。パーマネントライセンス予約(PLR)を設定する場合は、認証コードをコピーアンドペー ストできます。認証コードを使用したデバイスの登録CSSMから認証コードを取得したら、次の コマンドを実行して、ライセンス予約手順を完了します。ステップ1:有効にします。特権 EXECモードを有効にします。プロンプトが表示されたら、パスワードを入力します。ステップ 2:License smart reservation install file bootflash: <authfile.txt>。このコマンドは、デバイスを登録 します。ファイルとしてコピーした認証コードは、デバイスのSLRをアクティブにするために使 用されます。show license tech supportコマンドを実行すると、予約されているライセンスの詳細 が表示されます。スマートライセンス予約の無効化

Router # license smart reservation return local

このコマンドは認証コードを削除し、デバイスは未登録状態に戻ります。製品インスタンスを削除するには、リターンコードが生成され、Cisco Smart Software Managerに入力する必要があります。Router(config)#no license smart reservation。詳細については、『特定のライセンス予約ガ イ<u>ド』を参照してください</u>。SLRは17.3.2/17.4.1以降ではサポートされていません。スマートラ イセンスを正しく設定するには、構成を削除する必要があります。このコマンドは、設定で見つ かった場合は無効にする必要があります。Router(config)#no license smart reservation。また、 SLR対応リリースからSLR非対応リリース(17.3.2以降)にアップグレードする前に、SLRがポータ ルおよびプラットフォームから削除されていることを確認してください。注:現在のハードウェ アプラットフォームライセンスをスマートアカウントに移行するには、デバイス主導型の変換 (DLC)が必要です。デバイスLed変換DLCは、新しいデバイスまたは製品インスタンスが CSSMに登録されたときにTraditionalからSmart Licensingにアップグレードされるプロセスです 。デバイス上のすべてのライセンスは、手動による変換を必要とせずに、クラシックまたは永久 RTUライセンスからスマートライセンスに自動的に変換されます。次の手順に従ってDLCを開始 します。DLCはルータごとに1回しか実行できないことに注意してください。ライセンスを最初 に預けるスマートアカウントに登録されていることを確認します。以前のCisco IOSプリユニバー サル機能リリースからアップグレードする場合は、まず非スマートライセンスのみのユニバーサ ルリリース(Cisco IOS-XE 16.9など)にアップグレードし、購入したライセンスを設定してから 、SLRにアップグレードします。DLCは、RTUから17.3.2以降のリリースに直接アップグレード

## する場合は自動的に行われます。バージョン17.2.1r、17.3、および

17.3.1aCisco IOS-XEから、17.2.1r CUBEトランクセッションの使用が継続的に監視され、ラ イセンスの使用状況が定期的に報告されます。これは、標準ライセンスと冗長ライセンス、また は拡張ライセンスのレポートに適用されます。ライセンスの使用は、次のコマンドを使用して設 定できるタイマーに基づいて定期的に報告されます。voice service voipmode border-element license periodicity [mins]hours]days]周期性タイマーが設定されていない場合、ライセンスの使用 状況は7日ごとに報告されます。プールライセンスを最大限に活用するには、ロードバランシング の傾向を反映するようにレポート期間を設定する必要があります。1日未満の周期性は、オンプレ ミス(サテライト)ライセンスサーバに登録する場合にのみ使用する必要があります。モード border-elementライセンスキャパシティオプションは17.2.1rから廃止されました。ライセンスが 「コンプライアンス違反」(ライセンスポリシングなし)の場合、コールは引き続き処理されま す。CUBEは1秒ごとに処理されるコール数を監視し、このデータを使用してライセンスの使用状 況をレポートします。

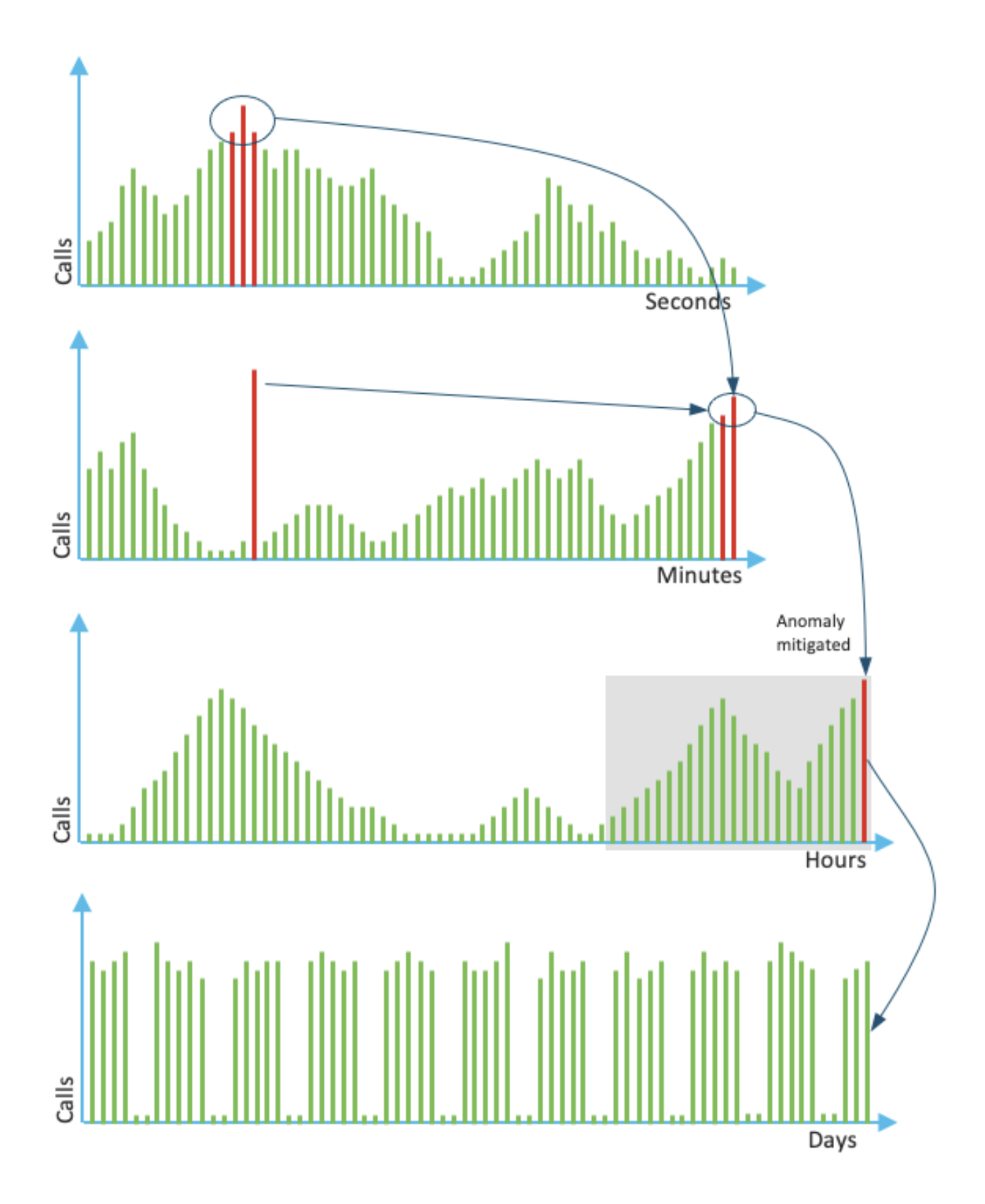

各分の使用は、過去60秒の上位3つの測定値の平均です。各時間の使用は、過去60分間の上位3つ の測定の平均です。日次使用は、最後の24時間値の最大値です。モニタライセンスは、show voice sip license statsコマンドを使用して、過去72日間使用されます。バージョン 17.3.2以降Cisco IOS XE 17.3.2\*以降、Smart Licensing Enhancement(SLE)が導入されまし た。新しいインストールを使用する前に、デバイスの登録が不要になりました。評価モードが削 除されます。使用されているライセンスのレポートは、アカウントポリシーに基づいて送信する 必要があります。CUBEライセンスの使用は、使用するセッション数の変更から90日以内に報告 する必要があります。レポートは、以前と同様にCSSMまたはCSSM On-Prem(サテライト)経由 で直接送信されます。または、スタンドアロンのレポートアプリケーションであるCisco Smart License Utility Manager(<u>CSLU</u>)を使用して、切断されたネットワークに対して手動で送信されま す。 また、Cisco Digital Network Architecture(DNA)Centerからレポートすることもできます。送 信された各レポートは、CSSMによって確認される必要があります。プラットフォームがポリシ ーのレポート期間内に有効な確認応答を受信しない場合、SIPサービスは無効になります(評価 期限が前に終了したときと同様)。mode border-element license periodicityコマンドで、最小値 の8時間を使用できるようになりました。新しいタイマーがSLEに導入され、[CUBE application] > [Smart Agent Application] > [CSSM]から使用率レポートを処理します。

• Top of the hour Timer(THAT):このタイマーは、ルータが起動するとすぐに開始され、将来の 最高時間に達するまで実行されます。

たとえば、ルータが05:52時間で起動した場合、CUBEは時間の将来の最上位、つまり 06:00時間が経過するまで待機してから、使用率レポートを生成し、Smart Agentに送信しま す。

・分散検出タイマー(VDT):このタイマーは、ルータが起動するとすぐに開始され、THATに到達した後、Periodicity Timer(PT)が経過するまで1時間ごとにポーリングを行い、使用率をポーリングします。このタイマーは、レポート間の使用率の差異を検出するために使用されます。

たとえば、ルータが05:52時間で起動すると、使用率の最初のVDTポーリングは、前の8分間の06:00(THAT)時間にトリガーされます。

PT:これは、CUBEからSmart Agentへの使用状況をレポートするために設定された頻度です。デフォルト値は以前と同様に7日間ですが、設定可能な最小値は8時間に変更されます。
 PTが8時間未満で設定され、PTがデフォルトで7日間に設定されている場合、エラーが表示されます。

その他の方法デバイスとCSSM間の信頼を確立するために、バージョン17.3.2以降で追加の方 法が導入されています。SLEレポートCUBEは、起動後のTHATの有効期限でライセンス使用率を Smart Agentに報告します。CUBEは、VDT(1時間)の有効期限ごとにライセンス使用率をチェ ックします。差異(差分)が以前の使用率レポートの25%未満で、PTが期限切です。 差異(デルタ)が以前の使用率レポートの25%未満で、PTが期限切です。 測定(RUM)レポートを更新し、PTは設定された期間にリセットされ、再起動されます。 ポリシーに従ってディスパッチタイマーが期限切れになると、スマートエージェントはRUMレポ ートをCSSMに送信します。

CSSMは確認応答(ACK)で応答する必要があります。ACKが失敗すると、Smart AgentはACKの失敗をCUBEに通知し、SIPサービスは無効になります。SLE-Transport17.3.2以降では、license smart register idトークンとlicense smart deregisterの使用は廃止され、新しいCLIライセンス smart trust id token <token to add>がCSSMとの信頼接続を確立するために使用されます。show license all、show license status、show license tech supportなどのshowコマンドは、登録に関する情報が反映されないよう更新されます。SLEの一部として、すべての顧客をサポートする複数 のトランスポートモードのサポートが追加されます。スマートデバイスはRUMレポートをイン ターネット経由でCSSMに直接送信できます。SmartとCall-homeの両方の前提条件は、次に示す ように同じです。

- ・CSSMがデバイスに到達可能である必要があります。
- ・次のコマンドを使用して、ドメインネームサーバ(DNS)のIPアドレスをデバイスに設定する 必要があります。

#### Router(config)# ip name-server <dns server IP address>

- CSSMに到達するには、各ルートをデバイスで設定する必要があります。ネットワークでイ ンターネット制御メッセージプロトコル(ICMP)がブロックされていない場合は、デバイスか らsmartreceiver-stage.cisco.comにpingを実行する際に確認できます。
- ・ドメイン名とドメイン検索インターフェイスを設定します。設定コマンドは次のとおりです

#### Router (Config)# ip domain name cisco.com Router (Config)# ip domain lookup source-interface <interface name> (Interface name by which CSSM can be reachable)

・次のコマンドを使用して、IP HTTP送信元インターフェイスを設定します。

### Router (Config)# ip http client source-interface <interface name>

・トランスポートの種類を構成します。

#### Router (Config)# License smart transport smart Router (Config)# license smart url smart <u>https://smartreceiver.cisco.com/licservice/license</u> • CSSMからのトークンの生成:

### [Cisco CSSM] > [Inventory]にログインします。[Virtual Account] > [New Token]を選択します。 Create Registration Token

This will create a token that is used to register product instances, so that they can use licenses from this virtual account. Once it's created, go to the Smart Licensing configuration for your products and enter the token, to register them with this virtual account.

| Virtual Account:     | UC TAC                         |                                                      |
|----------------------|--------------------------------|------------------------------------------------------|
| Description :        | Description                    |                                                      |
| * Expire After:      | 30                             | Days                                                 |
|                      | Between 1 - 365, 30 days recor | nmended                                              |
| Max. Number of Uses: | 10                             | ]                                                    |
|                      | The token will be expired when | either the expiration or the maximum uses is reached |
|                      |                                |                                                      |

QΧ

Allow export-controlled functionality on the products registered with this token (1)

## Token

0

MWYyMmU5MWEtZjIzNy00MWE4LWI4MjctMzEwMTVIYTU2YzhiLTE 2MzE4MDcw%0AMjM1MjZ8YmFsSnd6M3N6QW4wUzQyVHNFc2tH cWRQTIVaQVVKTitaeDBKM1Jz%0AaDkxST0%3D%0A

Press ctrl + c to copy selected text to clipboard.

### ルータにトークンをインストールします。

Router #license smart trust idtoken <token> local Call Homeこれは、デバイスから使用状況レポートを収集し、CSSMに送信するhttpsプロキシデ バイスです。a.トランスポートをCall-Homeに設定 Router (Config)# license smart transport callhome b.Call-homeの設定(これは、16.10.1a以降のすべてのCisco IOS-XEリリースでデフォルトで使用 可能) Service call-home Call-home profile "CiscoTAC-1" active destination transport-method http no destination transport-method email destination address http https://tools.cisco.com/its/service/oddce/services/DDCEService

### c. CSSMからのトークンの生成:[Cisco CSSM] > [Inventory]にログインします。[仮想アカウント] > [新規トークン]を選択します。 Create Registration Token

This will create a token that is used to register product instances, so that they can use licenses from this virtual account. Once it's created, go to the Smart Licensing configuration for your products and enter the token, to register them with this virtual account.

| Virtual Account:            | UC TAC                                                                                                    |                                |
|-----------------------------|----------------------------------------------------------------------------------------------------|--------------------------------|
| Description :               | Description                                                                                                    |                                |
| Expire After:               | 30 Days                                                                                                    |                                |
| Max. Number of Uses:        | Between 1 - 365, 30 days recommended                                                                              |                                |
| Allow export-controlled fun | The token will be expired when either the expiration of ctionality on the products registered with this token (1) | or the maximum uses is reached |
| Token                       |                                                                                                    | $^{\odot}\times$               |
|                             |                                                                                                    |                                |

MWYyMmU5MWEtZjlzNy00MWE4LWI4MjctMzEwMTVIYTU2YzhiLTE 2MzE4MDcw%0AMjM1MjZ8YmFsSnd6M3N6QW4wUzQyVHNFc2tH cWRQTIVaQVVKTitaeDBKM1Jz%0AaDkxST0%3D%0A

Press ctrl + c to copy selected text to clipboard.

#### d.CSSMとの信頼の確

#### 立

Router # license smart trust idtoken <token> local

注: ライセンスsmart trust idtoken <token> local forceオプションを使用して信頼を再確立できま す。Cisco Smart License Utility ManagerCSLUソフトウェアは、Windows/Linux/Mac OSの アプリケーションとしてインストールできます。また、Smart AgentからRUMレポートを収集し てCSSMに送信する、サテライトサーバに組み込まれたモジュールです。デバイスからCSLUに到 達できる必要があります。トランスポート設定に関連するCLIを次に示します。

CUBE(config)#license smart transport cslu

CUBE(config)#license smart url cslu http://<cslu-ip>:8182/cslu/v1/pi (FQDN also can used) example of CLI- license smart url cslu <u>http://10.195.85.83:8182/cslu/v1/pi</u> where 10.195.85.83 is CSLU IP.

この場合、CSLUとCSSMの間で信頼できる接続を確立する必要があるため、license smart trust idtoken CLIは必要ありません。注:17.3.2以降にアップグレードする場合、トランスポートタイ プがCSLUに変更され、CSSMの信頼が切断されるため、再度イネーブルにする必要があります。 Airgap/OfflineメソッドCSSMに到達できないエアギャップネットワークまたはデバイスがあ る場合、オフライン方式を使用してRUMレポートを送信し、デバイスにACKをインストールでき ます。デバイスとCSSMの間に接続はありません。この場合、airgap方式を使用してRUMレポー トを送信し、CSSMからACKを取得します。

ここで、ライセンスの使用状況を更新する場合は、常にデバイスからライセンスの使用状況ファ イルを収集し、CSSMにアップロードする必要があります。次に、CSSMでACKファイルを生成 し、デバイスにアップロードします。HAセットアップの場合でも、「アクティブ」での使用の収 集で十分です。ステップ1:トランスポートを有効にします。

CUBE(config)# license smart transport off (transport must be off for offline mode) ステップ2:RUMレポートを生成します。

CUBE#license smart save usage unreported file <bootflash:file\_name>

次に示すように、[unreported]オプションを使用することを推奨します。これにより、まだ報告さ れていないファイルだけがダウンロードされ、Acknowledgedされた古い使用状況レポートが破棄 されます。 ただし、レポートする必要があるデータの量に関しては、他のオプションがあります。

#### Upload Usage Data

| Usage Data File: Browse us                                                                                                    | age_report_5-nov                |                      |                 |
|----------------------------------------------------------------------------------------------------|---------------------------------|----------------------|-----------------|
|                                                                                                    |                                 |                      |                 |
|                                                                                                    |                                 |                      |                 |
|                                                                                                    |                                 | Upload Data          | Cancel          |
|                                                                                                    |                                 |                      |                 |
| Select Virtual Accounts                                                                                                    |                                 |                      | >               |
|                                                                                                    |                                 |                      |                 |
|                                                                                                    |                                 |                      |                 |
| ome of the usage data files do not include t                                                                                                    | the name of the virtual account | t that the data refe | rs to, or the   |
| ome of the usage data files do not include t<br>rtual account is unrecognized.                                                                                                    | the name of the virtual accoun  | t that the data refe | rs to, or the   |
| ome of the usage data files do not include t<br>rtual account is unrecognized.<br>lease select an account:                                                                                | the name of the virtual accoun  | t that the data refe | rs to, or the   |
| ome of the usage data files do not include t<br>rtual account is unrecognized.<br>lease select an account:                                                                                | the name of the virtual accoun  | t that the data refe | rs to, or the   |
| ome of the usage data files do not include t<br>rtual account is unrecognized.<br>lease select an account:<br>A O Select one account for all files:<br>Select a virtual account per file: | the name of the virtual account | t that the data refe | v v             |
| ome of the usage data files do not include t<br>rtual account is unrecognized.<br>lease select an account:                                                                                | the name of the virtual account | t that the data refe | vers to, or the |
| ome of the usage data files do not include t<br>rtual account is unrecognized.<br>lease select an account:                                                                                | the name of the virtual account | t that the data refe | vers to, or the |
| ome of the usage data files do not include t<br>rtual account is unrecognized.<br>lease select an account:                                                                                | the name of the virtual account | t that the data refe | Transel         |

4: ルータにACKをアップロードします。データが完全に処理され、ACKの準備が整ったら、ポ ータルからファイルをダウンロードし、ルータのフラッシュにロードします。ACKファイルをデ バイスにインポートするコマンドは次のとおりです。 CUBE#license smart import bootflash:<file\_name> Import Data Successful

ステップ

SLEの適用アカウントポリシーによって確認応答期限が設定される前にライセンス使用状況レ ポートが確認されない場合、コール処理は無効になります。現在の期限を確認するには、show license status | i締め切り。コール処理が再開されるのは、CSSMからSSM On-Premまたは CSLUを介して直接または間接的に確認応答が受信された場合だけです。注:コール処理が無効 になった後にポリシーを変更しても、サービスを再開するには不十分です。DLCは、RTUから 17.3.2以降のリリースに直接アップグレードする場合は自動的に行われます。確認プラット フォーム登録を確認するコマンド次のコマンドを使用して、Cisco IOS-XEリリース 16.11.1aからCisco IOS-XE Amsterdam 17.3.1aへのプラットフォーム登録とライセンスの使用状 況を確認します。

・show cube status:CUBEライセンス容量と、評価期間が終了したときにブロックされたコー

#### ルの数を表示します。

### 注: Cisco IOS-XE Amsterdam 17.2.1rからは、ライセンス済みキャパシティとブロックされ たコール情報が出力に含まれなくなりました。

#### cube#show cube status

CUBE-Version: 12.5.0 SW-Version: 16.11.1, Platform CSR1000V HA-Type: none Licensed Capacity: 10 Calls blocked (Smart Licensing Not Configured): 0 Calls blocked (Smart Licensing Eval Expired): 0

show license status:プラットフォームの登録と認可のステータスを表示します。
 プラットフォームがCSSM/オンプレミスサテライトに登録されている場合:cube#show license status

Smart Licensing is ENABLED ... Transport: > This shows the current transport type used Type: Callhome Registration: Status: REGISTERED > This shows Smart License is registered Smart Account: BU Production Test Virtual Account: CUBE Sat Test Export-Controlled Functionality: Allowed Initial Registration: SUCCEEDED on Feb 18 12:57:04 2019 UTC Last Renewal Attempt: None Next Renewal Attempt: Aug 17 12:57:03 2019 UTC Registration Expires: Feb 18 12:51:49 2020 UTC License Authorization: Status: AUTHORIZED on Mar 04 15:11:54 2019 UTC Last Communication Attempt: SUCCEEDED on Mar 04 15:11:54 2019 UTC Next Communication Attempt: Apr 03 15:11:53 2019 UTC Communication Deadline: Jun 02 15:06:21 2019 UTC

#### プラットフォームが登録されていない場合:show license status

Smart Licensing is ENABLED Utility: Status: DISABLED Data Privacy: Sending Hostname: yes Callhome hostname privacy: DISABLED Smart Licensing hostname privacy: DISABLED Version privacy: DISABLED Transport: Type: Callhome Registration: Status: UNREGISTERED Export-Controlled Functionality: NOT ALLOWED License Authorization: Status: EVAL MODE Evaluation Period Remaining: 74 days, 21 hours, 30 minutes, 39 seconds > This also shows the evaluation period that remains. After the evaluation is expired, SIP services are disabled. License Conversion: Automatic Conversion Enabled: False Status: Successful on May 03 19:13:32 2021 UTC Export Authorization Key: Features Authorized:

#### プラットフォームがSLRを使用して登録されている場合:

ankvijay\_vcme#show license status Smart Licensing is ENABLED Utility: Status: DISABLED License Reservation is ENABLED Data Privacy: Sending Hostname: yes Callhome hostname privacy: DISABLED Smart Licensing hostname privacy: DISABLED Version privacy: DISABLED Transport: Type: Callhome Registration: Status: REGISTERED - SPECIFIC LICENSE RESERVATION Export-Controlled Functionality: ALLOWED Initial Registration: SUCCEEDED on May 03 18:49:23 2021 UTC License Authorization: Status: AUTHORIZED - RESERVED on May 03 18:49:23 2021 UTC Export Authorization Key: Features Authorized:

show voice sip license stats:CUBEトランクライセンスの使用履歴を表示します。1秒あたりの情報は、最後の1時間の最後の1分および1分あたりの情報として提供されます。また、最終日の時間別情報と過去72日間の日別情報を提供する。このコマンドは、Cisco IOS-XE Amsterdam 17.2.1rから入手できます。この出力例は、60秒と60分のグラフのみを表示するように省略されています。

#### この出力例は、60秒と60分のテーブルのみを表示するように省略されています。

cube#show voice sip license stats table 02:50:16 PM Wednesday Nov 13 2019 UTC CUBE Trunk License Usage (last 60 seconds) Period Average Max ------ 1-5 0 0 6-10 0 0 11-15 0 0 16-20 0 0 21-25 0 0 26-30 0 0 31-35 0 0 36-40 0 0 41-45 0 0 46-50 0 0 51-55 0 0 56-60 0 0 CUBE Trunk License Usage (last 60 minutes) Period Average Max ------ 1-5 0 0 6-10 0 0 11-15 0 0 16-20 0 0 21-25 0 0 26-30 0 0 31-35 0 0 36-40 0 0 41-45 0 0 46-50 324 900 51-55 343 899 56-60 292 600 show voice sip license status: ライセンスステータスを表示します。

cube#show voice sip license status

Host Name: cube Current Time: Nov 25 2019 14:46:41 IST SIP service: Up License request interval: 5 Minute(s) Next request at: Nov 25 2019 14:50:44 IST Recent request(s) for entitlement tag CUBE\_T\_STD ------ Timestamp Count Result -------- Nov 25 2019 14:45:44 IST 10 Out of compliance Nov 25 2019 14:40:44 IST 4 Authorized Nov 25 2019 14:35:44 IST 2 Authorized

show license usage: ライセンスの使用状況と承認ステータスを表示します。

#### cube#show license usage

License Authorization: Status: AUTHORIZED on Mar 04 15:11:54 2019 UTC CSR 1KV APPX 500M (appx\_500M): Description: CSR 1KV APPX 500M Count: 1 Version: 1.0 Status: AUTHORIZED Export status: NOT RESTRICTED CUBE\_Trunk\_Standard\_Session (CUBE\_T\_STD): Description: Cisco Unified Border Element (CUBE) Trunk Standard Session License Count: 10 Version: 1.0 Status: AUTHORIZED Export status: NOT RESTRICTED

show license summary:登録とライセンスの使用状況の要約を表示します。

#### Device#show license summary

Smart Licensing is ENABLED Registration: Status: REGISTERED Smart Account: BU Production Test Virtual Account: CUBE Sat Test Export-Controlled Functionality: Allowed Last Renewal Attempt: None Next Renewal Attempt: Aug 17 12:57:04 2019 UTC License Authorization: Status: AUTHORIZED Last Communication Attempt: SUCCEEDED Next Communication Attempt: Apr 03 15:11:54 2019 UTC License Usage: License Entitlement tag Count Status -----

------ CUBE\_Trunk\_Standard\_... (CUBE\_T\_STD) 10 AUTHORIZED Cisco IOS-XE Amsterdam 17.3.2およびCisco IOS-XE Bengaluru 17.4.1a以降のプラットフォーム ライセンスの使用状況を確認するには、次のコマンドを使用します。

• show cube status:CUBEライセンスのステータスを表示します。

cube#show cube status

CUBE-Version : 14.1 SW-Version : 17.3.2, Platform CSR1000V HA-Type : none cube#show cube status CUBE-Version : 14.1 SW-Version : 17.4.1, Platform CSR1000V HA-Type : none

• show license status: ライセンスステータスを表示します。

CSSMとプラットフォーム間の通信が機能しない場合:cube#show license status Utility: Status: DISABLED Data Privacy: Sending Hostname: yes Callhome hostname privacy: DISABLED Smart Licensing hostname privacy: DISABLED Version privacy: DISABLED Transport: > Different Transport types (cslu/smart/off/callhome) are visible here Type: Callhome Policy: Policy in use: Merged from multiple sources. Installed Time: Jan 01 05:30:00 1970 IST Reporting ACK required: yes Perpetual Attributes: First report requirement (days): 365 (CISCO default) Reporting frequency (days): 90 (CISCO default) Report on change (days): 90 (Product default) Subscription Attributes: First report requirement (days): 90 (CISCO default) Reporting frequency (days): 90 (CISCO default) Report on change (days): 80 (Product default) Enforced License Attributes: First report requirement (days): 90 (Customer Policy) Reporting frequency (days): 90 (Customer Policy) Report on change (days): 80 (Customer Policy) Export License Attributes: First report requirement (days): 90 (Customer Policy) Reporting frequency (days): 90 (Customer Policy) Report on change (days): 90 (Customer Policy) Miscellaneous: Custom Id: CSSMとプラットフォーム間の通信が正常に動作している場合:isr4321#show license status Utility: Status: DISABLED Smart Licensing Using Policy: Status: ENABLED Data Privacy: Sending Hostname: yes Callhome hostname privacy: DISABLED Smart Licensing hostname privacy: DISABLED Version privacy: DISABLED Transport: Type: Callhome Policy: Policy in use: Merged from multiple sources. Reporting ACK required: yes (CISCO default) Unenforced/Non-Export Perpetual Attributes: First report requirement (days): 365 (CISCO default) Reporting frequency (days): 0 (CISCO default) Report on change (days): 90 (CISCO default) Unenforced/Non-Export Subscription Attributes: First report requirement (days): 90 (CISCO default) Reporting frequency (days): 90 (CISCO default) Report on change (days): 90 (CISCO default) Enforced (Perpetual/Subscription) License Attributes: First report requirement (days): 0 (CISCO default) Reporting frequency (days): 0 (CISCO default) Report on change (days): 0 (CISCO default) Export (Perpetual/Subscription) License Attributes: First report requirement (days): 0 (CISCO default)

(Perpetual/Subscription) License Attributes: First report requirement (days): 0 (CISCO default) Reporting frequency (days): 0 (CISCO default) Report on change (days): 0 (CISCO default) Miscellaneous: Custom Id:

show voice sip license stats:CUBEライセンスの使用状況をヒストグラム形式で表示します。
 show voice sip license statsおよびshow voice sip license statsテーブルは、スマートライセン

| スを使用するポリシーでは変更されません。前述の例を参照してください。                                                                                                    |
|----------------------------------------------------------------------------------------------------|
| ・show voice sip license status:ライセンスステータスを表示します。                                                                                                    |
| 注 : show voice sip license statusコマンドでは、パラメータ名が変更されます。<br>router#show voice sip license status Host Name: router Current Time: Sep 1 2020 23:12:03 UTC SIP<br>service: Up License use recorded every: 8 Hour(s) Next record at: Sep 2 2020 03:00:00 UTC Recent<br>use of license(s) for entitlement tag CUBE_T_STD                                                                                                    |
| Timestamp Count 1 2020 10:00:00 TTC 0 Sep 1 2020 11:00:00 TTC 20                                                                                                    |
|                                                                                                    |
|                                                                                                    |
| License Authorization: Status: Not Applicable uck9 (ISR_4321_UnifiedCommunication): Description:<br>uck9 Count: 1 Version: 1.0 Status: IN USE Export status: NOT RESTRICTED Feature Name: uck9<br>Feature Description: uck9 Enforcement type: NOT ENFORCED License type: Perpetual appxk9<br>(ISR_4321_Application): Description: appxk9 Count: 1 Version: 1.0 Status: IN USE Export status:<br>NOT RESTRICTED Feature Name: appxk9 Feature Description: appxk9 Enforcement type: NOT ENFORCED<br>License type: Perpetual securityk9 (ISR_4321_Security): Description: securityk9 Count: 1<br>Version: 1.0 Status: IN USE Export status: NOT RESTRICTED Feature Name: securityk9 Feature<br>Description: securityk9 Enforcement type: NOT ENFORCED License type: Perpetual |
| • show license summary:ライセンスの要約情報を表示します。                                                                                                    |
| Device#show license summary                                                                                                    |
| License Usage: License Entitlement tag Count Status                                                                                                    |
|                                                                                                    |
| ・show license all:ライセンスに関連するすべての情報を表示します。                                                                                                    |
| • show license tech support:ライセンステクニカルサポート情報を表示します。<br>• show call-home smart-licensing:設定されている宛先URLを表示します。                                                                                                    |
| <b>サービサビリティ</b> スマートライセンス(バージョン16.10.1a ~ 17.3.1a)Syslog評価期間が<br>終了しそうになると、さまざまな間隔でSyslogアラートが出力されます。アラートは次の間隔で<br>生成されます。60日、30日、21日、14日、7日、毎日、23時間、最後の日の毎時間。<br>000295:*Apr 24 21:28:28.838:%SIP-3-LICENSING:評価期間が20時間で終了します。<br>評価期間が終了すると、「SmartAgentNotifyEvalExpired」通知を受信するたびにSyslogが印刷さ<br>わます                                                                                                    |
| 11よ9。<br>000335:*Apr 10 11:20:10.225:%SIP-3-LICENSING:評価期間が終了しました。<br>評価期間が終了し、sip to sipコールがブロックされると、Syslogアラートが出力されます。<br>005454:Jul 19 07:06:44.324:%CUBE-1 – ライセンス:CUBEライセンスの適用によりSIP-SIPコ<br>ールがブロックされる                                                                                                    |
| Show call-home smart licensing statistics >要求と応答の統計情報を表示しますSuccess:正常に<br>送信され、応答を受信しました。<br>Failed 送信に失敗したか、指定されたエラーが発生しました。                                                                                                    |
| キュー内:送信を待機しているキュー内。                                                                                                    |

Dropped: Call Homeの設定が正しくないため、ドロップされました。

sw-version: 10.11.1prob, Platform CSR1000V HA-Type: none Licensed Capacity: 25 Calls blocked (Smart Licensing Not Configured): 0 Calls blocked (Smart Licensing Eval Expired): 0 SLE(バージョン17.3.2以降)ライセンスの使用率が25%を超える場合、音声SIPライセンスの ステータスを表示します。CUBE4431# show voice sip license status Aug 8 2020 17:00:00 UTC10Aug 8 2020 16:00:00 UTC6Aug 8 2020 15:00:00 UTC11Aug 8 2020 14:00:00 UTC8Aug 8 2020 06:00:00 UTC7

最初のTHATの期限切れでは、7件のコールが報告され、ライセンスの差異がPTまで25 %未満で 使用されました期限切れ(8時間)。したがって、06:00:00 ~ 14:00:00時間の最大使用率は8と して報告されます。14:00:00時間から15:00:00時間およびそれ以降の1時間ごとに、バリアンス が25 %を超えたため、より多くの表示が表示されます entries.ライセンスの使用率が25%未満の 場合は、音声SIPライセンスの状態を表示します。

2020-09-03 14:01:40.242 EDT: [SLE 16A] {INFO} show voice sip license status Host Name: CSR Current Time: Sep 3 2020 18:01:35 UTC SIP service: Up License use recorded every: 8 Hour(s) Next record at: Sep 4 2020 02:00:00 UTC Recent use of license(s) for entitlement tag CUBE T STD \_\_\_\_\_ Timestamp Count Sep 3 2020 18:00:00 UTC 24 Sep 3 2020 10:00:00 UTC 20 2020-09-03 14:01:45.273 EDT: [SLE 16A] {INFO} show license summary License Usage: License Entitlement tag Count Status 24 IN USE CUBE T STD (CUBE T STD)

この場合、PTタイマーが切れるまでトラフィックは25 %未満でした。したがって、8時間の間は 2つのエントリしかありません。トラブルシュートシスコデバイスからスマートライセン ス対応ソフトウェアバージョンに移行する場合、このフローチャートは3つの方法(ダイレクトク ラウドアクセス、HTTPSプロキシ、 Cisco Smart Software Manager オンプレミス)。

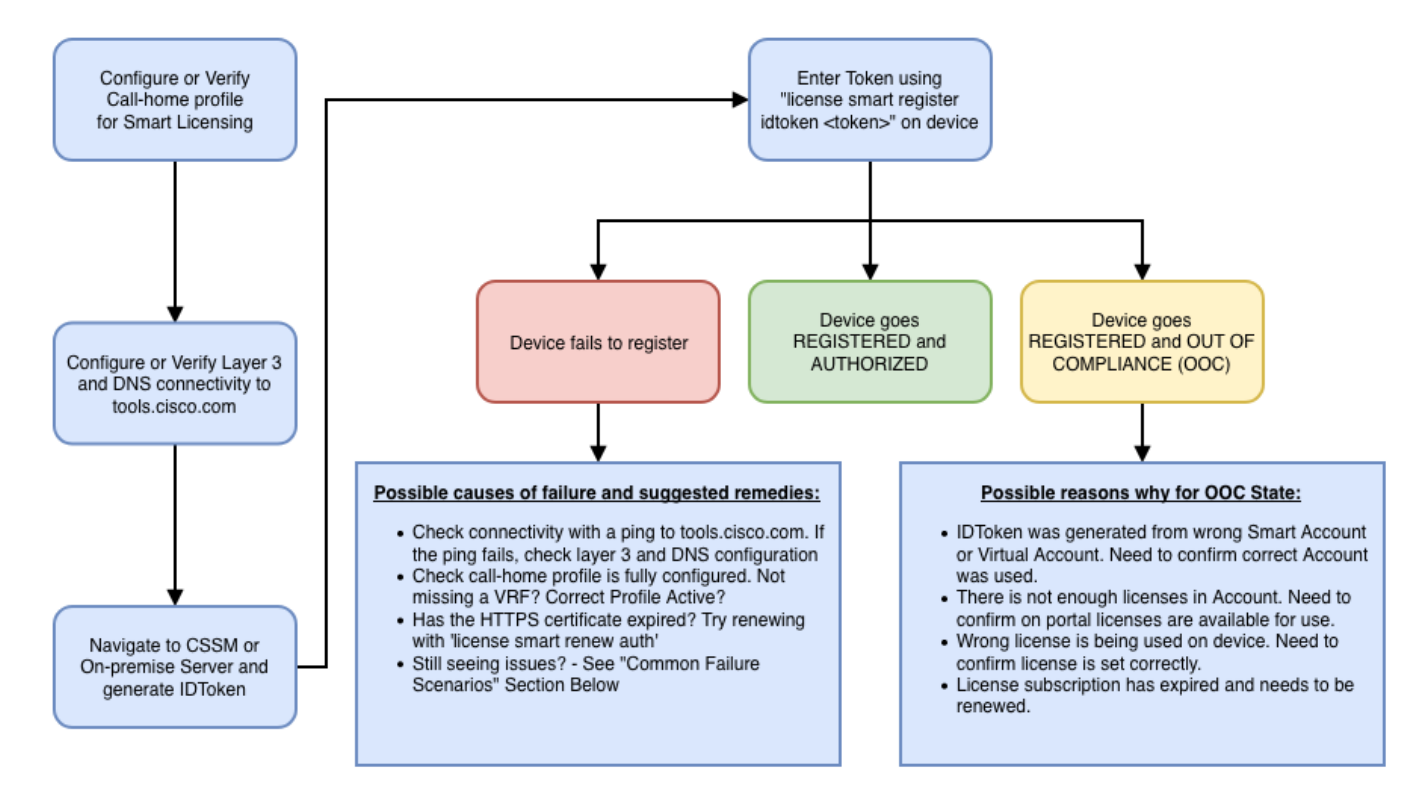

これらのトラブルシューティング手順は、主に「デバイスが登録に失敗する」シナリオに焦点を 当てています。 デバイスを登録できない 初期設定の後で、スマートライセンスを有効にする には、CSSMまたはCisco Smart Software Manager On-Premで生成されたトークンをCLI経由で デバイスに登録する必要があります。license smart register idtoken <TOKEN>これにより、次の イベントが生成されます。

! Smart licensing process starts ! The registration process is in progress. Use the show license status command to check the progress and result! ! Crypto key is automatically generated for HTTPS communication ! Generating 2048 bit Rivest-Shamir-Addleman (RSA) keys, keys are exportable... [OK] (elapsed time was 1 second) %CRYPTO\_ENGINE-5-KEY\_ADDITION: A key named Service Level Agreement (SLA)-KeyPair has been generated or imported by crypto-engine %PKI-4-NOCONFIGAUTOSAVE: Configuration was modified. Issue 'write memory' to save the new Cisco IOS PKI configuration! ! Call-home start the registration process ! %CALL\_HOME-6-SCH\_REGISTRATION\_IN\_PROGRESS: SCH device registration is in progress. Call-home polls SCH server for registration result. You can also check SCH registration status with "call-home request registration-info" under EXEC mode. ! ! Smart Licensing process connects with CSSM and checks entitlement. ! %SMART\_LIC-6-EXPORT\_CONTROLLED: Usage of export-controlled features is allowed %SMART\_LIC-6-AGENT\_REG\_SUCCESS: Smart Agent for Licensing Registration with the Cisco Smart Software Manager or satellitefor udi FID: Call Homeの設定を確認するには、次のCLIを実行します。

Router# show call-home profile all

```
Profile Name: CiscoTAC-1
Profile status: ACTIVE
Profile mode: Full Reporting
Reporting Data: Smart Call Home, Smart Licensing
Preferred Message Format: xml
Message Size Limit: 3145728 Bytes
Transport Method: http
HTTP address(es): https://tools.cisco.com/its/service/oddce/services/DDCEService
Other address(es): default
```

Periodic configuration info message is scheduled every 21 day of the month at 13:43

Periodic inventory info message is scheduled every 21 day of the month at 13:28

| inventory      | normal   |
|----------------|----------|
| Syslog-Pattern | Severity |
| .*             | major    |

スマートライセンスのステータスを確認するには、次のCLIを実行します。 Router # show license summary

Smart Licensing is ENABLED Registration: Status: REGISTERED Smart Account: TAC Cisco Systems, Inc. Virtual Account: Krakow LAN-SW Export-Controlled Functionality: ALLOWED Last Renewal Attempt: None Next Renewal Attempt: Nov 22 21:24:32 2019 UTC

License Authorization: Status: AUTHORIZED Last Communication Attempt: SUCCEEDED Next Communication Attempt: Jun 25 21:24:37 2019 UTC

License Usage:

| License              | Entitlement tag | Count Status  |
|----------------------|-----------------|---------------|
| CIRE                 | (appx_100M)     | 1 AUTHORIZED  |
| CUBE v14 Trunk Stand | (CUBE_T_STD)    | 20 AUTHORIZED |

デバイスの登録が失敗した場合(また、前に示したようにステータスがREGISTEREDと異なる場合。Out-of-Complianceは、Smart Virtual Accountで不足しているライセンスや不適切なマッピング(つまり、ライセンスが利用できない場合に別の仮想アカウントのトークンを使用するなど)などのCSSMの問題を示します。これを確認します。a.設定と一般的な障害シナリオを確認します。b.基本接続を確認してください。デバイスがtools.cisco.com(直接アクセスの場合)またはCisco Smart Software Managerオンプレミスサーバに到達(およびオープンTCPポート)できることを確認します。

destination address http https://tools.cisco.com/its/service/oddce/services/DDCEService check connectivity #telnet tools.cisco.com 443 /source-interface gi0/0 Trying tools.cisco.com (192.168.1.1, 443)... Open [Connection to tools.cisco.com closed by foreign host] これが機能しない場合は、ルーティングルール、送信元インターフェイス、およびファイアウォ ールの設定を再確認してください。注:HTTP(TCP/80)は非推奨で、推奨プロトコルは HTTPS(TCP/443)です。c.スマートライセンスの設定を確認します。次の出力を収集します。 #show tech-support license 収集した設定またはログを検証します(詳細な調査のためにCisco TACケースをオープンする場 合に備えて、この出力を添付してください)。d.デバッグを有効にします。 • Debug license feature cube all

- debug license agent all
- debug license events
- debug license errors
- Debug call-home smart-licensing all

#show run all | in destination address http

 Debug voice high-availability all (ピア間のピア情報交換を含むSL HA関連の問題のトラブル シューティング)

デフォルトでは、CUBEとCSSM間のすべての通信は、プラットフォームレベルで /bootflash/tracelogsに記録されます。このログファイルにアクセスするには、次の操作を実行し ます。

#request platform software system shell rp active (to gain the shell access)
/bootflash/tracelogs/を参照します。ファイルは「IOSRP\_R...」で始まります。
[cube-1:/bootflash/tracelogs]\$ ls -ltr IOSRP\* -rw------ 1 root root 35212 Feb 11 12:45
IOSRP\_R0-0.22210\_0.20190116052339.bin.gz -rw------ 1 root root 42582 Feb 11 13:41 IOSRP\_R00.22819\_0.20190211125201.bin.gz -rwxr--r-- 1 root root 1048576 Feb 11 14:05 IOSRP\_R00.29479\_0.20190211134254.bin -rwxr--r-- 1 root root 1048576 Feb 12 02:15 IOSRP\_R00.29522\_0.20190211140852.bin

これは、btdecode <Filename>を使用してデコードできます。関連情報

- <u>CUBE管理ガイド</u>
- CUBEデータシート
- ・テクニカル サポートとドキュメント Cisco Systems